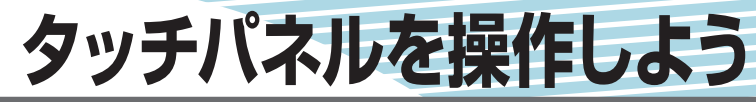

本機を使うときに、タッチパネルで文字を入力したり、 リストから項目を選ぶ場合があります。この章では、タッ チパネルでの文字入力の方法、項目の選び方を説明して います。文字入力のしかたがわからなかったり、項目を 選びやすくするための便利な方法を知りたいときにご覧 ください。なお、選べるキーの種類は、使っている機能 や状況により異なります。

| 文字を入力しよう | 102 |  |
|----------|-----|--|
| リストから選ぼう | 110 |  |

文字を入力しよう

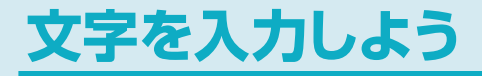

タッチパネルを使って文字を入力する方法を説明しています。

# アドバイス

・文字を入力する画面に表示されるキーは、使う機能や状況により異なります。

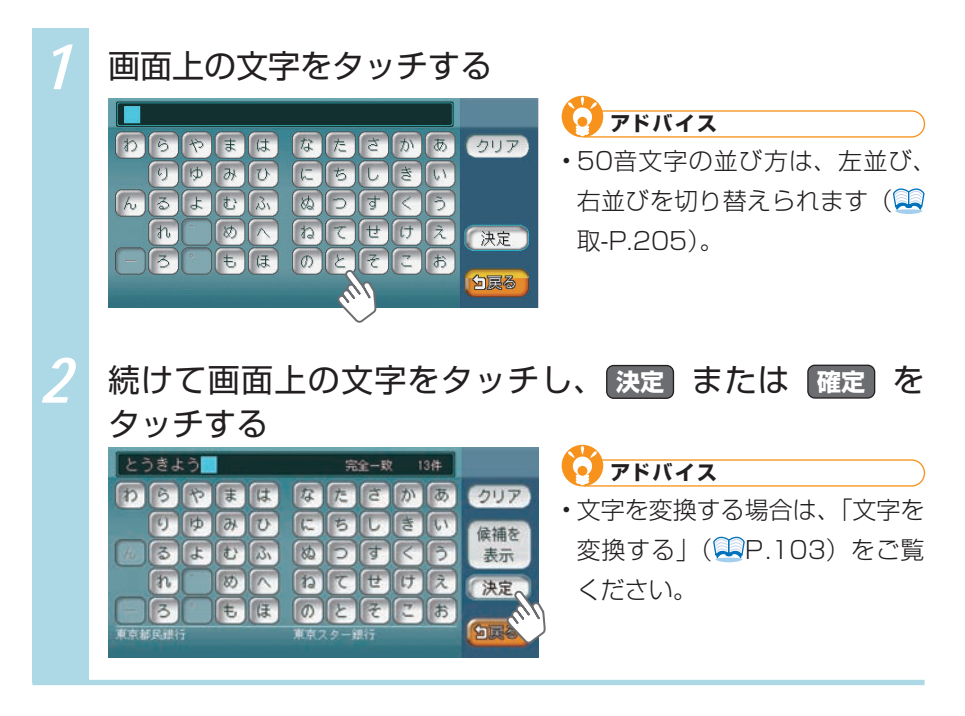

# 文字を変換する

文字を変換できる入力画面があります。文字の変換方法を説明しています。

• アドバイス

施設名称検索などは、文字の変換は必要ありません。

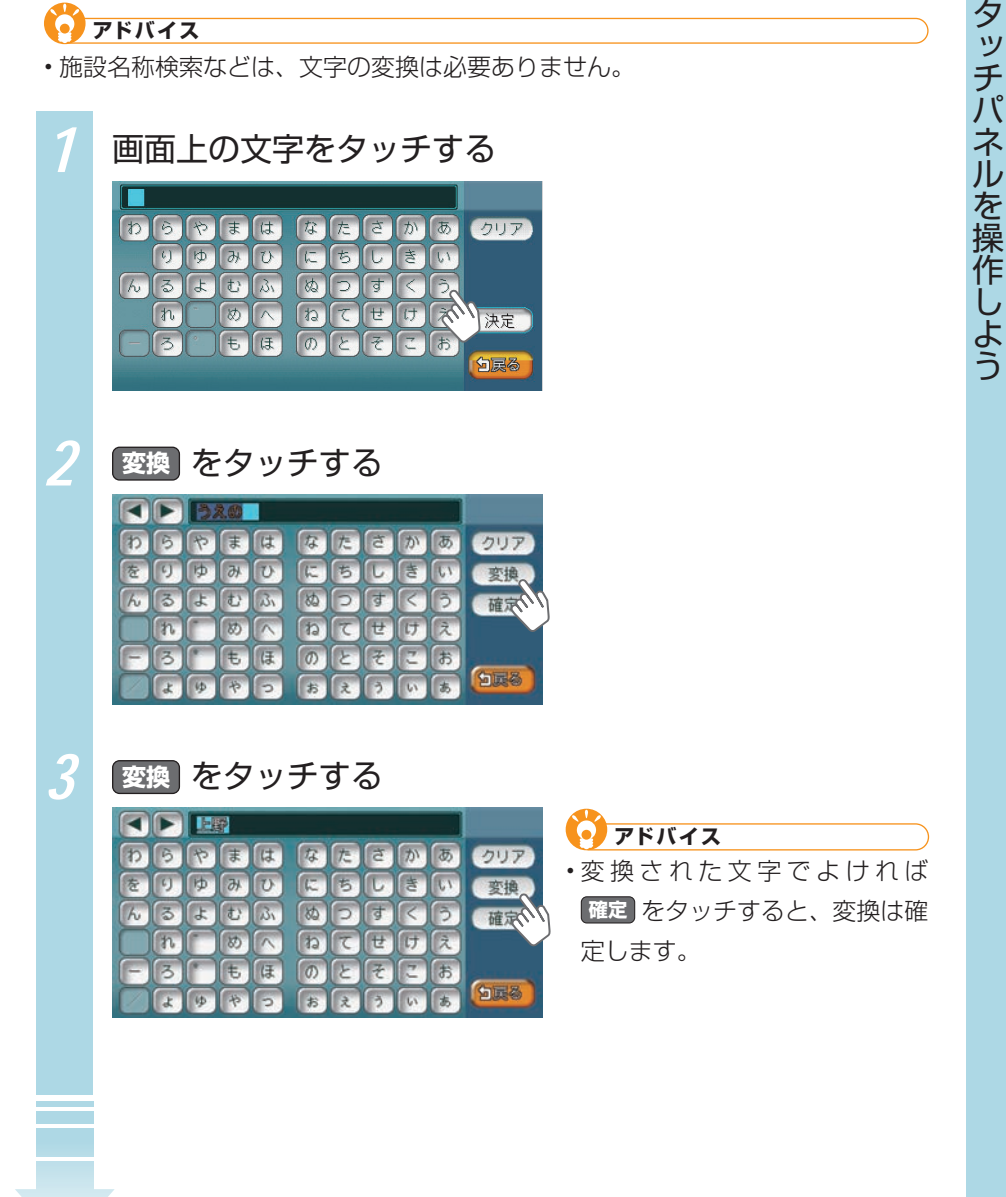

#### 文字を入力しよう

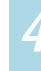

#### 変換候補をタッチする

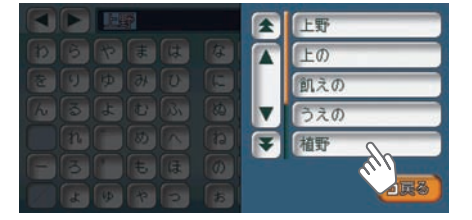

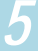

## 決定 をタッチする

|   |   | 植  | F  |    |    |   |   |   |    |      |
|---|---|----|----|----|----|---|---|---|----|------|
| Þ | 5 | *  | Ŧ  | は  | 17 | た | đ | か | あ  | クリア  |
| を | 9 | Þ  | 46 | U  |    | 5 |   | き | 61 | 入力文字 |
| h | 3 | L  | t  | BI | 80 | P | す | R | 3  |      |
|   | n |    | 80 |    | 6  | T | ť | け | え  | 決定、  |
| F | 3 |    | ŧ  | E  | 0  | E | F | 2 | お  | 101  |
|   | Ł | \$ | *  | P  | お  | z | 3 | 5 | あ  | SIR  |

アドバイス
 すべての文字を入力後に変換
 をタッチして、目的の漢字やカ
 タカナを選ぶこともできます。

# 文字を編集する

入力した文字の編集方法について説明しています。

#### 文字を選んで消す

間違えて入力してしまったときは、文字を選んで消します。

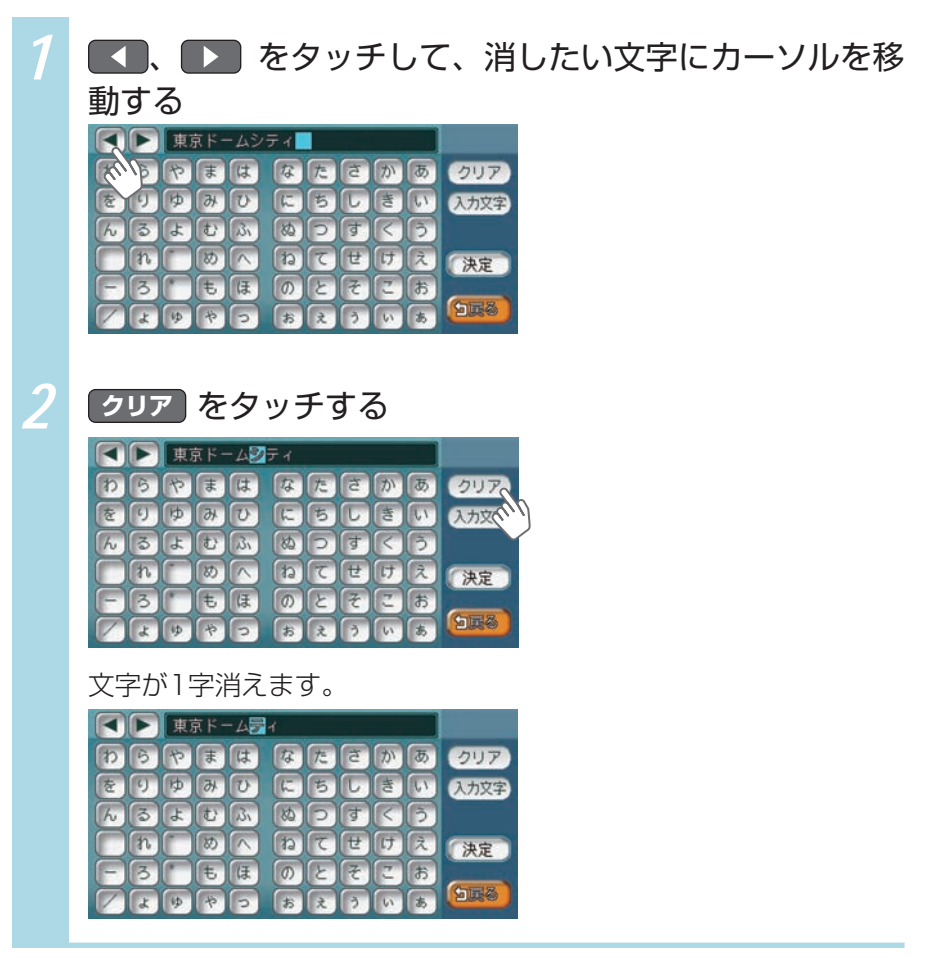

105

文字を入力しよう

#### 文字をすべて消す

文字をすべて消せます。

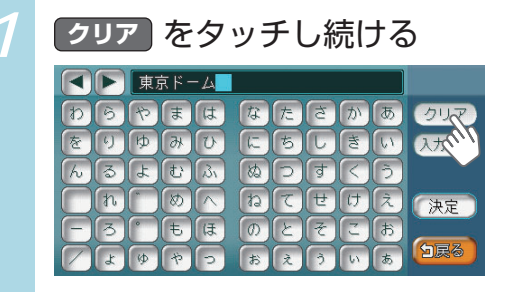

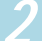

はい をタッチする

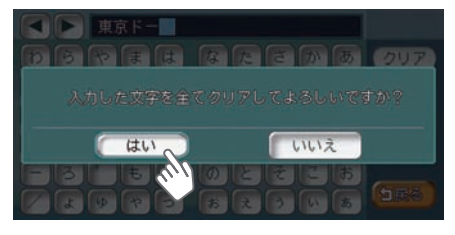

文字がすべて消えます。

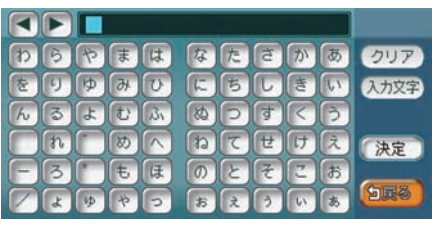

#### 文字を挿入する

文字と文字の間に、文字を挿入できます。

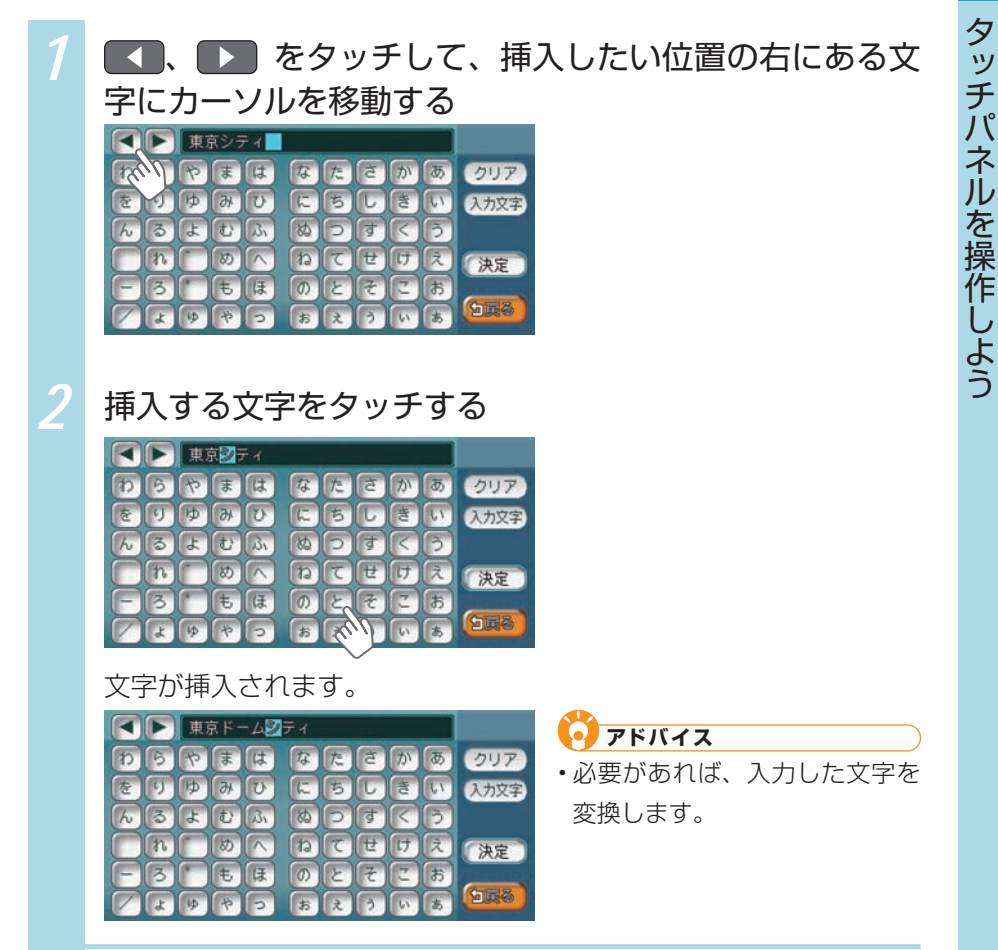

# 文字の種類を切り替える

ひらがな・漢字、カナ、アルファベットといった文字の種類を切り替えられる入 力画面があります。文字の種類を切り替える方法を説明しています。

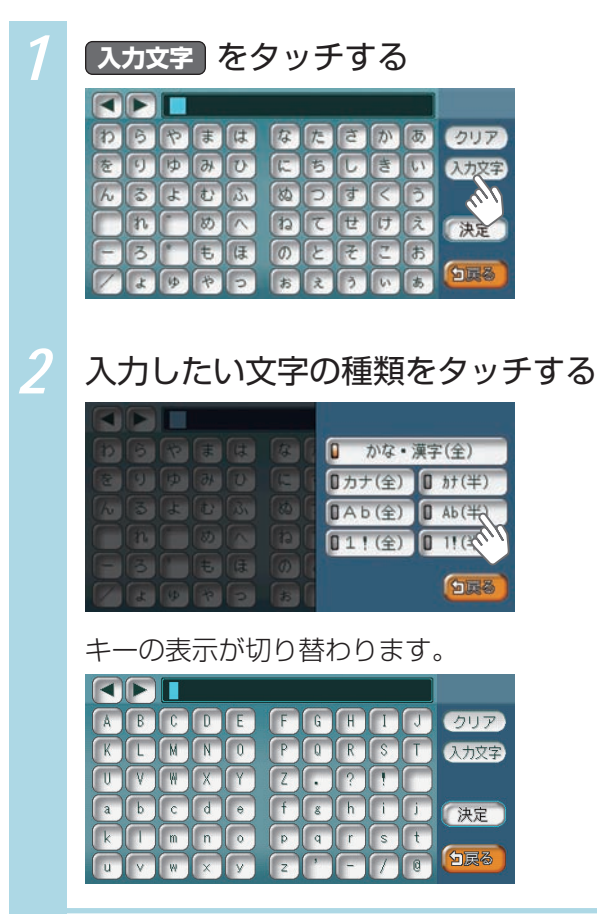

# 候補を表示させる

入力した文字で始まる語句の候補をリスト表示させられる画面があります。候補 から文字を選ぶことで、変換を含む入力をすばやく行えます。

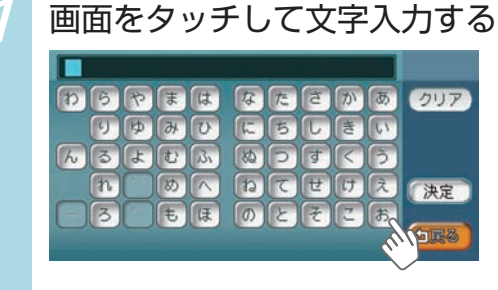

2

候補を表示をタッチする

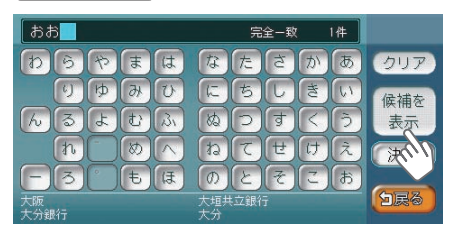

3

# 候補リストから、目的の項目をタッチする

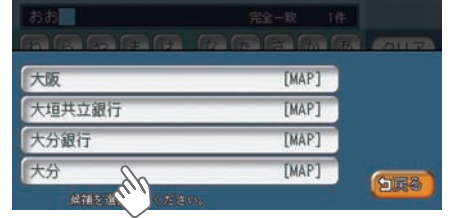

タッチした候補が文字入力欄に表示 されます。

| おおさか 完全一敗 23件 |   |   |    |    |    |   |   |     |    |     |
|---------------|---|---|----|----|----|---|---|-----|----|-----|
| b             | 6 | や | ŧ  | は  | な  | た | đ | か   | あ  | クリア |
|               | 9 | Þ | 46 | U  | 1  | 5 |   | き   | 61 |     |
| h             | 3 | L | t  | 31 | 80 | P | す | R   | 3  |     |
|               | n |   | 80 |    | 6  | T | t | (t) | え  | 決定  |
| B             | 3 |   | ŧ  | (F | 0  | Ł | 7 | 2   | お  |     |
|               |   |   |    |    |    |   |   |     |    | 523 |

アドバイス

- 表示される候補は、それまでに 入力した語句や、県名・ブラン ド名などよく入力される語句、 また有名施設の名称などです。
- ・候補画面の施設名に MAP が表示されている場合があります。
   MAP をタッチすると、その施設の地図と地点メニューが表示されます。

リストから選ぼう

# リストから選ぼう

いくつかの項目からある項目を選ぶ画面では、項目がリストで表示されます。リ ストから項目を選ぶために、さまざまな便利な方法があります。

# リストをスクロールする

いくつかの項目からある項目を選ぶ画面では、項目がリストで表示されます。リ ストの項目が多い場合、複数のページとして表示されます。

#### ■ リストを1つ移動するには

| 1 | 🔼 をタッチして1つ前の項目を、 🔽 をタッチして次 |
|---|----------------------------|
|   | の項目を表示する                   |
|   | 8 m 2 c 8 k s P 5 m        |
|   | ★ あ愛知県 MAP 地名を             |
|   | ▲ 青森県 MAP 入力               |
|   | 秋田県 MAP D 近隣県              |
|   | ▼、 い石川県 MAP                |
|   | 茨城県 MAP                    |
|   | 参道府県を選択してください。             |
|   | 次の項目に移動した例です。              |
|   | 8 m 2 c 8 k 8 P 5 m        |
|   | ▲ あ青森県 MAP 地名を             |
|   | 秋田県         MAP         入力 |
|   | い石川県 MAP 🛛 近隣県             |
|   | ▼ 茨城県 MAP                  |
|   | ▼ 岩手県 MAP<br>「家務」          |
|   | 参道府県を選択してください。             |

|   | ■ リストのペーシを移動するには                                                                                                    |                                                      |                                                                               |  |  |  |  |
|---|----------------------------------------------------------------------------------------------------|------------------------------------------------------|-------------------------------------------------------------------------------|--|--|--|--|
| 1 | ★ をタッチして前の<br>ページを表示する                                                                                                    | Dページ <sup>;</sup>                                    | を、 💽 をタッチして次の                                                                 |  |  |  |  |
|   | <ul> <li>▲ あ愛知県</li> <li>● 青森県</li> <li>● 秋田県</li> <li>● 秋田県</li> <li>● い石川県</li> <li>● い石川県</li> </ul>                             | <ul> <li>地名を<br/>入力</li> <li>① 近隣県</li> </ul>        | <ul> <li>アドバイス</li> <li>・ または、 をタッチし続けると、連続してページが移動します。リストの最後と最初の項</li> </ul> |  |  |  |  |
|   | 次<br>液<br>次<br>の<br>ページに移動した例で<br>る<br>な<br>な<br>ま                                                                                  | (1)<br>(1)<br>(1)<br>(1)<br>(1)<br>(1)<br>(1)<br>(1) | 目の間には、境界線が表示され<br>ます。                                                         |  |  |  |  |
|   | <ul> <li>▲ い岩手県 MAP</li> <li>え愛媛県 MAP</li> <li>お大分県 MAP</li> <li>大阪府 MAP</li> <li>▼ 一 一 一 一 一 一 一 一 一 一 一 一 一 一 一 一 一 一 一</li></ul> | 地名を<br>入力<br>① 近隣県                                   |                                                                               |  |  |  |  |
|   | 都道府県を選択してください。                                                                                                    |                                                      |                                                                               |  |  |  |  |

#### リストから選ぼう

# リストの項目を選びやすくする

リストの項目数が多い場合、目的の項目を探し出すのが困難な場合があります。 項目の頭文字でジャンプしたり、項目を絞り込むことで、項目が選びやすくなり ます。

## 🗳 お知らせ

- ・複数の絞り込みを行うと、前の絞り込みで除かれた項目は表示されません。例え ば文字抽出とエリアで絞り込みを行った場合、文字抽出で絞り込んだ項目に「東 京都」がない場合は、エリアで絞り込んだ項目の中に「東京都」は表示されま せん。
- ・すべての絞り込みを解除したいときは、戻るをタッチしてください。

#### タブでリストをジャンプする

画面上部にひらがなのタブが表示されている場合は、タブをタッチすることで、 語句の先頭の文字をリスト表示できます。ここでは、例として、リストから「と」 ではじまる項目を絞り込む方法を説明しています。

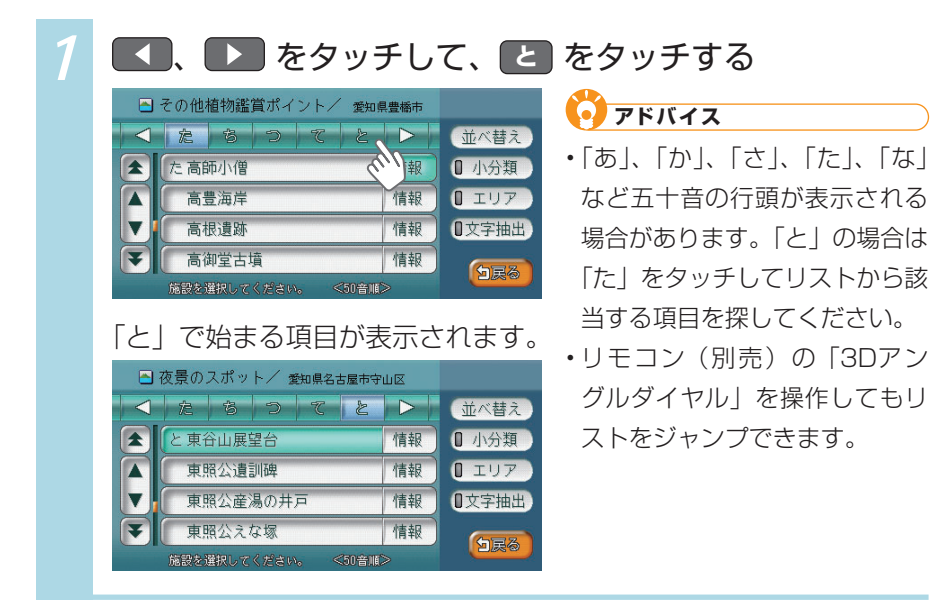

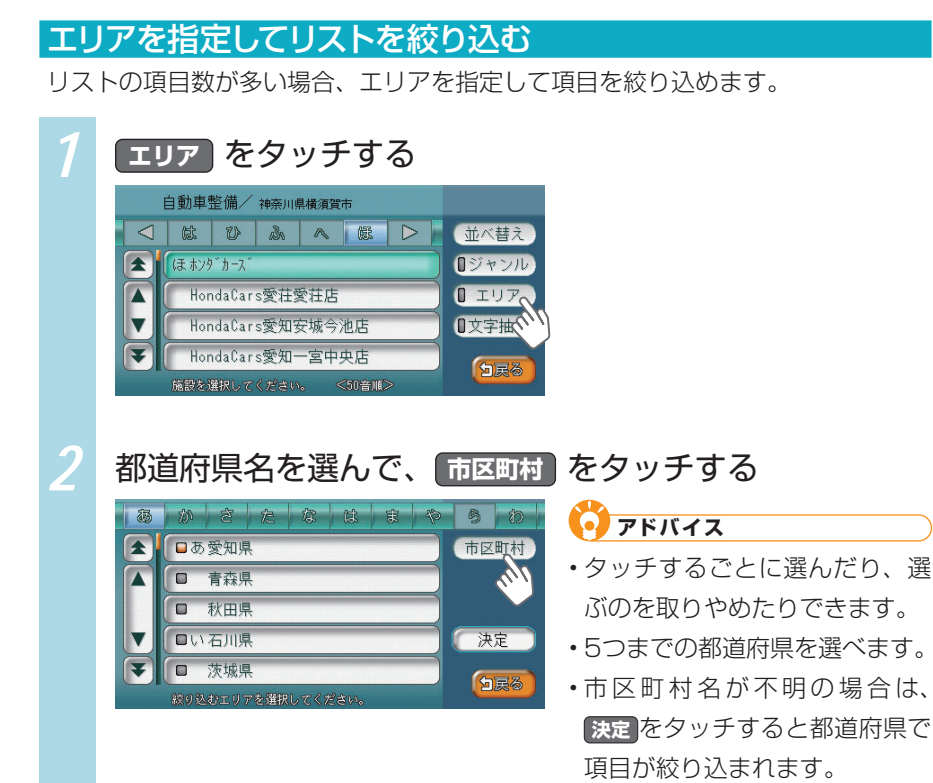

VXS - 092CVi

113

| 3 | 市区町村名を選んで、決定をタッチする                                                                                                    |
|---|----------------------------------------------------------------------------------------------------|
|   | <ul> <li>エリア指定(市区町村階層)</li> <li>マ 返 い う え ふ ト</li> <li>・複数の市区町村を選べます。</li> <li>・複数の市区町村を選べます。</li> </ul>                                                    |
|   | 項目が絞り込まれて表示されます。                                                                                                    |
|   | <ul> <li>図 HondaCars / 登加県安城市</li> <li>○ 酸 砂 ふみ @ ▷ ○ 並べ替え</li> <li>○ 体 砂 ふみ @ ▷ ○ 並べ替え</li> <li>○ 体 砂 ふみ @ ▷ ○ ○ ○ ○ ○ ○ ○ ○ ○ ○ ○ ○ ○ ○ ○ ○ ○ ○</li></ul> |
|   | <ul> <li>● アドバイス</li> <li>● 再度 エリア をタッチして、エリアを絞り込むこともできます。その際、</li> <li>● 瞬降 をタッチすると、エリア絞り込みで指定したエリアを解除できます。</li> </ul>                                     |

# ジャンルを指定してリストを絞り込む

リストの項目数が多い場合、ジャンルを指定して項目を絞り込めます。

| 1 | ジャンル をタッチする                                                                                   |                                                                                                    |
|---|-----------------------------------------------------------------------------------------------|----------------------------------------------------------------------------------------------------|
|   | 自動車整備/ 神奈川県横濱賀市                                                                               |                                                                                                    |
| 2 | 大分類のジャンルを選んで、中分                                                                               | 類 をタッチする<br>アドバイス<br>タッチするごとに選んだり、選<br>ぶのを取りやめたりできます。                                                                               |
|   | <ul> <li>         (2) しまび ヤンルを満択してください。     </li> </ul>                                       | か類内のすべてのジャンルが絞<br>り込みの対象となります。<br>大分類のジャンル内に中分類の<br>ジャンルが含まれていない場合<br>は、選んだ大分類のジャンルで絞<br>り込まれて項目が表示されます。                            |
| 3 | 中分類のジャンルを選んで、<br>ジャンル増定(中分類)<br>・<br>・<br>・<br>・<br>・<br>・<br>・<br>・<br>・<br>・<br>・<br>・<br>・ | <ul> <li>類 をタッチする</li> <li>アドバイス</li> <li>タッチするごとに選んだり、選びのを取りやめたりできます。</li> <li>決定をタッチすると、選んだ中分類内のすべてのジャンルが絞り込みの対象となります。</li> </ul> |
|   |                                                                                               | 中分類のジャンル内に小分類の<br>ジャンルが含まれていない場合<br>は、中分類のジャンルで絞り込<br>まれて項目が表示されます。                                                                 |

| 4 | 小分類のジャンルを選んで、 決定 をタッチする                                                                                                    |
|---|----------------------------------------------------------------------------------------------------|
|   | ジャンル指定(小分類)         ● HondaCars         ● 接動のジャンルを選択してください。                                                                                                    |
|   | 項目が絞り込まれて表示されます。                                                                                                    |
|   | <ul> <li>■ HondaCars/満算暴狂町(愛知…</li> <li>● 酸 砂 ふ ● 酸 ▷ 並べ替え</li> <li>● ジャンル</li> <li>● HondaCars愛知安城今池店</li> <li>● ビック</li> <li>● HondaCars愛知一宮中央店</li> <li>● K記を堆扱してください</li> </ul> |
|   | <ul> <li>アドバイス</li> <li>・再度 ジャンル<br/>をタッチして、ジャンルを絞り込めます。その際、<br/>解除<br/>をタッ<br/>チすると、ジャンル絞り込みで指定したジャンルを解除できます。</li> </ul>                                                           |

### 文字でリストを絞り込む

リストの項目数が多い場合、施設名に含まれる文字を指定して項目を絞り込めま す。1文字でも絞り込めます。

| 1 | 文字抽出 をタッチする                                                                                                    |
|---|----------------------------------------------------------------------------------------------------|
|   | 自動車整備/神奈川県横須賀市                                                                                                    |
| 2 | 施設名に含まれる文字を選んで、 決定 をタッチする                                                                                                    |
|   | よこはま     該当 40件       わらやまはなたさかあ     クリア       をリゆみひこちしきい     クリア       んるよむふ、ぬつすくう     、       れのへねてせけえ     決定、       ーろーもほのとそごあ     日       よゆやつ おえういあ     日                                              |
|   | 項目が絞り込まれて表示されます。                                                                                                    |
|   | <ul> <li>○ HondaCars / 神奈川県機浜市港…</li> <li>○ 総 ひ ふ へ 郎 レ 並べ替え</li> <li>○ は HondaCars川崎新横浜店</li> <li>○ ジャンル</li> <li>HondaCars横浜小田原中央店</li> <li>HondaCars横浜金沢六浦店</li> <li>ホンダカース、横浜北</li> <li>○ 国総</li> </ul> |
|   | <b> </b>                                                                                                    |
|   | ・再度 文字抽出をタッチして、文字を指定し絞り込めます。その際、クリア<br>をタッチすると 抽出に指定した文字を消せます                                                                                                    |
|   |                                                                                                    |

#### その他の方法でリストを絞り込む

その他、さまざまな方法でリストを絞り込めます。

#### 📕 ハイウェイの施設を絞り込む

ハイウェイの施設リストで、施設種別をタッチすると、インターチェンジ入口、サービスエリアといった施設の種別を絞り込めます。

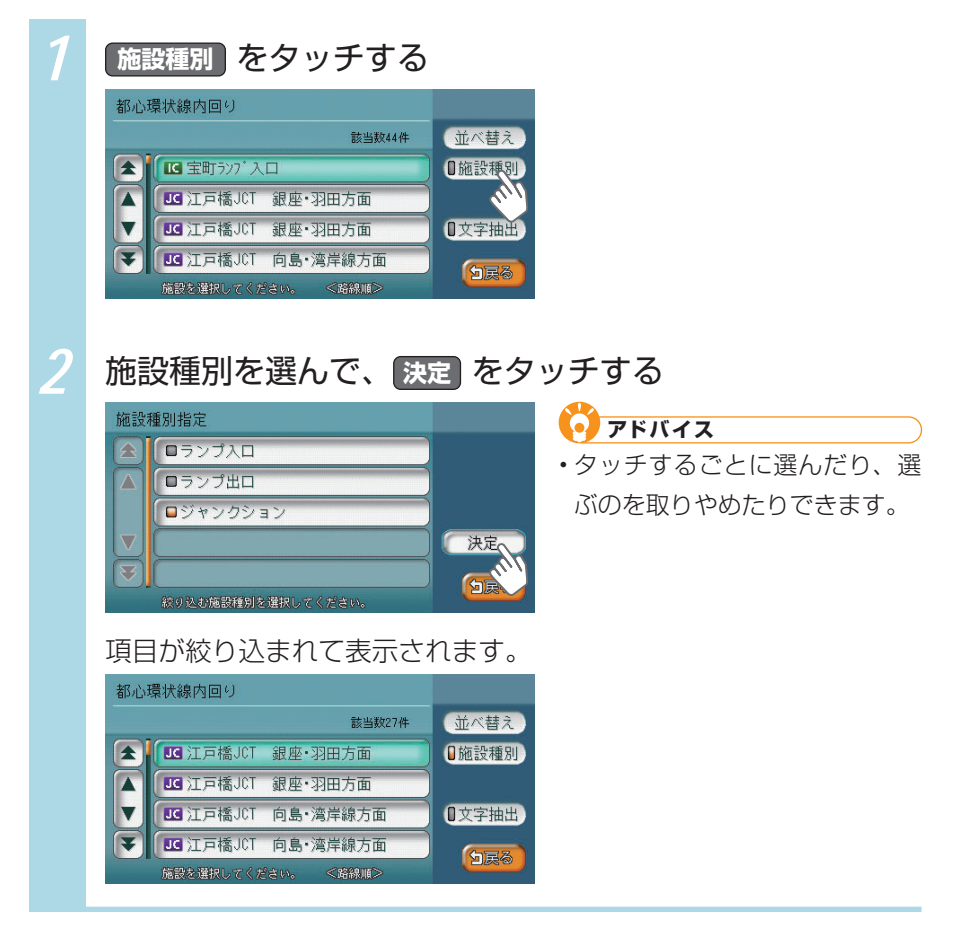

#### ■ ハイウェイの路線を絞り込む

ハイウェイの施設リストで、 路線選択 をタッチすると、4号新宿線上り、5号池袋 線下りといった路線を絞り込めます。

| 1 | 路線選択をタッチする                                                                                                    |                                                                                                    |
|---|----------------------------------------------------------------------------------------------------|----------------------------------------------------------------------------------------------------|
|   | 4号新宿線上9<br>該当政100件<br>▲ 「 「 外苑577° 入口 1.0km 1<br>「 小苑577° 入口 1.3km 1<br>「 」 高樹町577° 入口 1.3km 1<br>「 」 高樹町577° 入口 1.4km ✔<br>「 」 飯倉577° 入口 1.5km 1<br>「 」 飯倉577° 入口 1.5km 1 | □路線選択<br>□文字抵<br>● 文字抵                                                                                  |
| 2 | 路線名を選んで、決定<br>路線指定<br>● 4号新宿線上り<br>● 4号新宿線下り<br>● 3号渋谷線上り<br>● 都心環状線内回り<br>● 都心環状線外回り<br>● 都心環状線外回り<br>● なり及初路線を確認してください。                                                  | <ul> <li>をタッチする</li> <li>アドバイス</li> <li>・タッチするごとに選んだり、選びのを取りやめたりできます。</li> <li>・複数の路線名を選べます。</li> </ul> |
|   | 項目が絞り込まれて表示され<br>都心環状線内回り                                                                                                    | れます。<br>① 路線選択<br>① 文字抽出<br>(1) 文字抽出                                                                    |

#### ■ 近くの都道府県を絞り込む

住所やハイウェイ施設から目的地を探すときに、近隣県をタッチすると、現在地 周辺の都道府県を指定して絞り込めます。

| 1 | 近隣県をタッチする                                                                                                    |                                                                                                    |
|---|----------------------------------------------------------------------------------------------------|----------------------------------------------------------------------------------------------------|
| 2 | るののさたのは、     ため、     日本     ののの     ため、     ののののの     のののののののののののののののののののののののののののののののののののの                                                                                                    | <ul> <li>アドバイス</li> <li>地名を入力をタッチすると、地名を入力して目的地・地点を探せます。</li> <li>MAPをタッチすると、選んだ県の中心となる場所が地図で表示されます。</li> </ul>                               |
|   | 住所で探す       液城県 MAP 神奈川県 MAP       地名を入力         茨城県 MAP 埼玉県 MAP       地名を入力         静岡県 MAP 千葉県 MAP       近隣県         東京都 MAP 近赤木県 MAP       近隣県         長野県 MAP 山梨県 MAP       近国県         香館常県を選択してくく浸きい。       (酒賀県) | <ul> <li>アドバイス</li> <li>MAP をタッチすると、選んだ<br/>県の中心となる場所が地図で表<br/>示されます。</li> <li>左の画面が表示されず、自動的<br/>に近隣県が絞り込まれて候補が<br/>表示される場合があります。</li> </ul> |

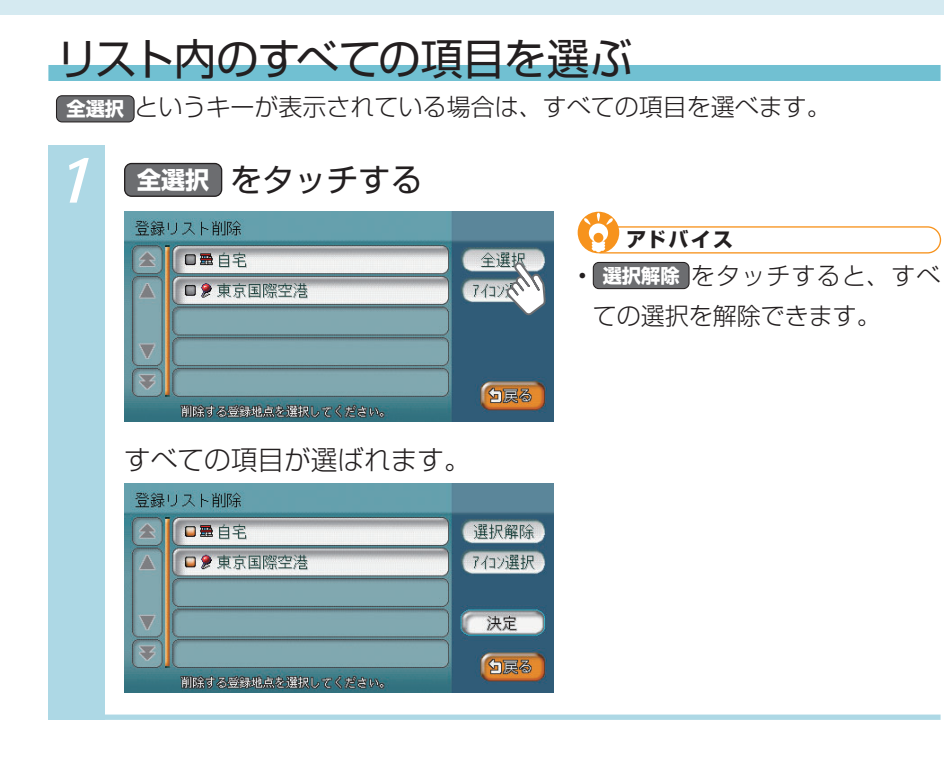

リストから選ぼう

# リストを並べ替える

リストの項目数が多い場合、リストの項目を並べ替えて、選びやすくできます。 ここでは、例として、登録リストの項目をアイコンの順に並べ替える方法を説明 しています。

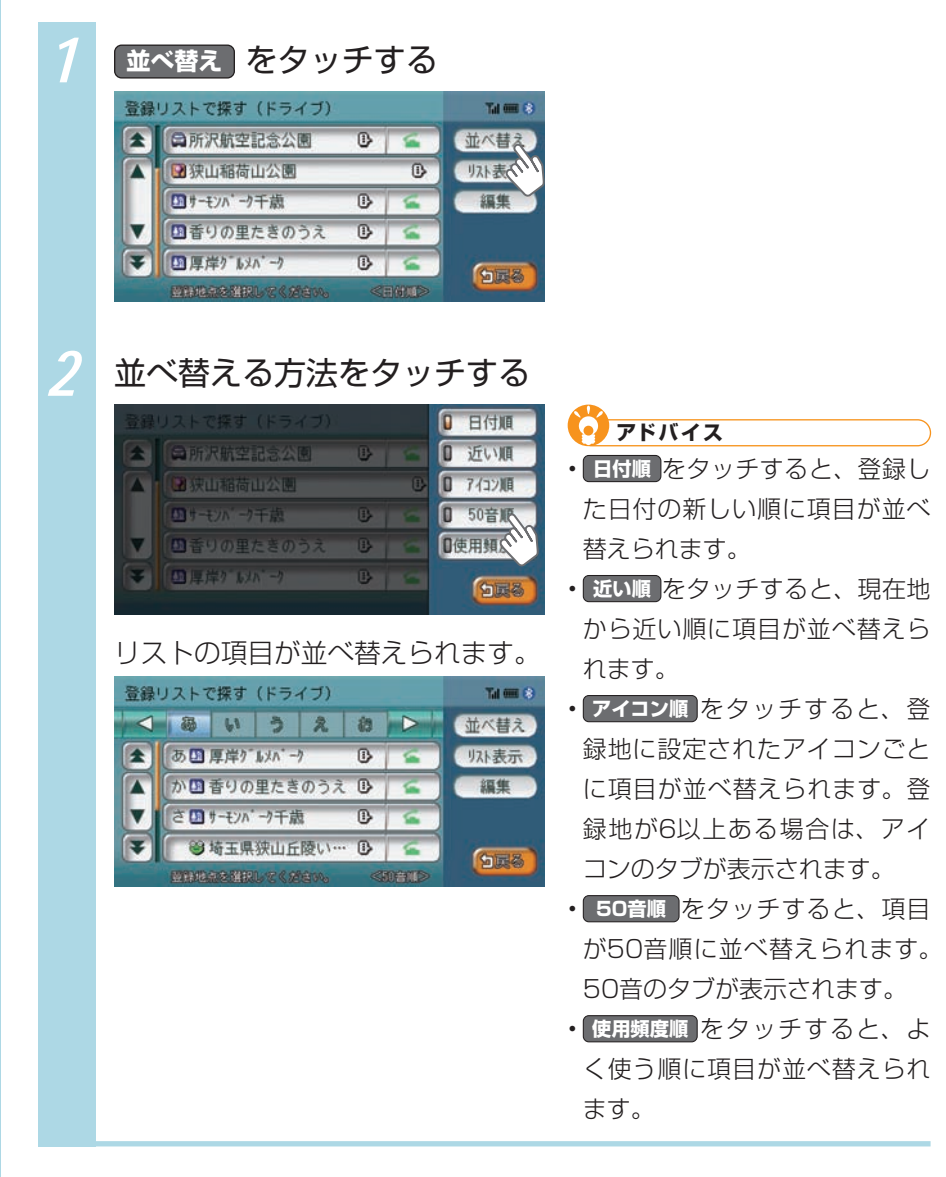

タッチパネルを操作しよう

# リストの表示方法を変える

登録リストでは、リストの表示方法を変えられます。ここでは、例として、登録 リストを愛称リストで表示する方法を説明しています。

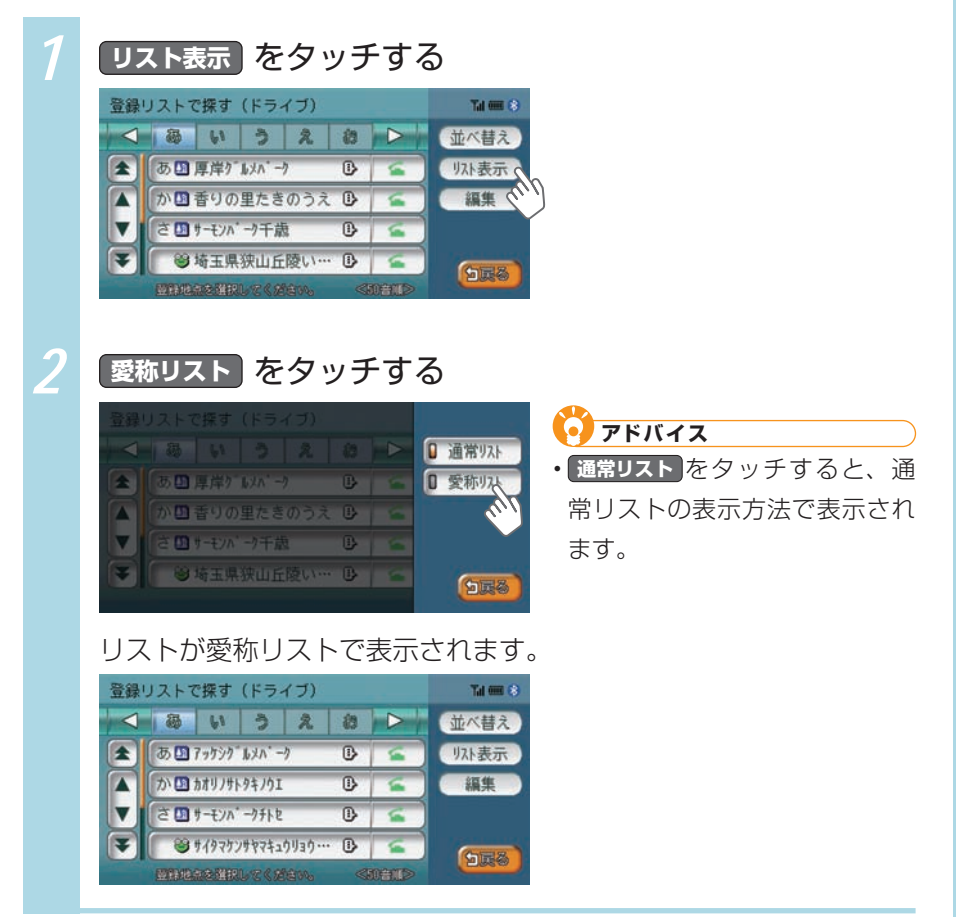

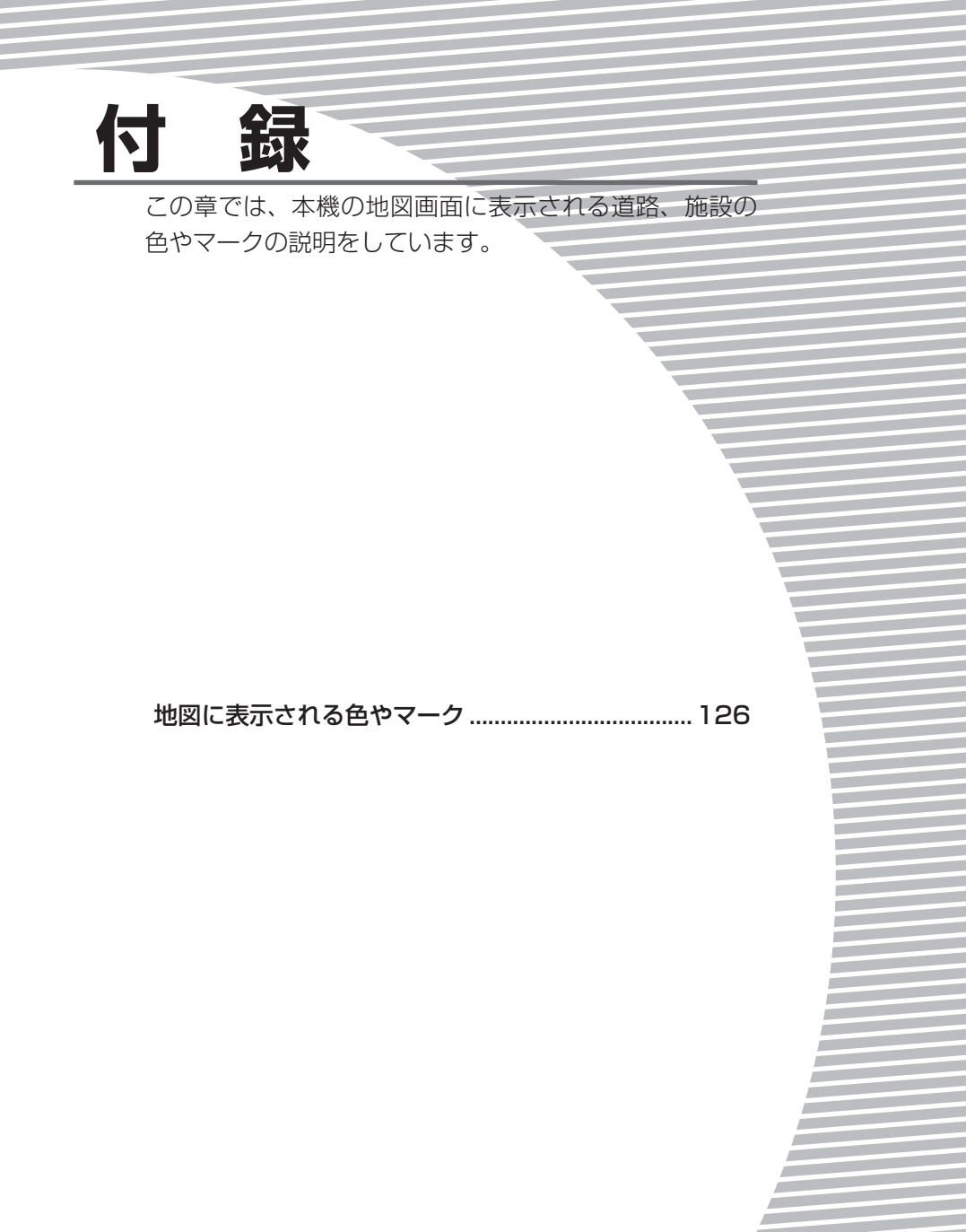

地図に表示される色やマーク

# 地図に表示される色やマーク

# VICS情報の受信マーク

- FM多重放送情報
- 🛃 光・電波ビーコン

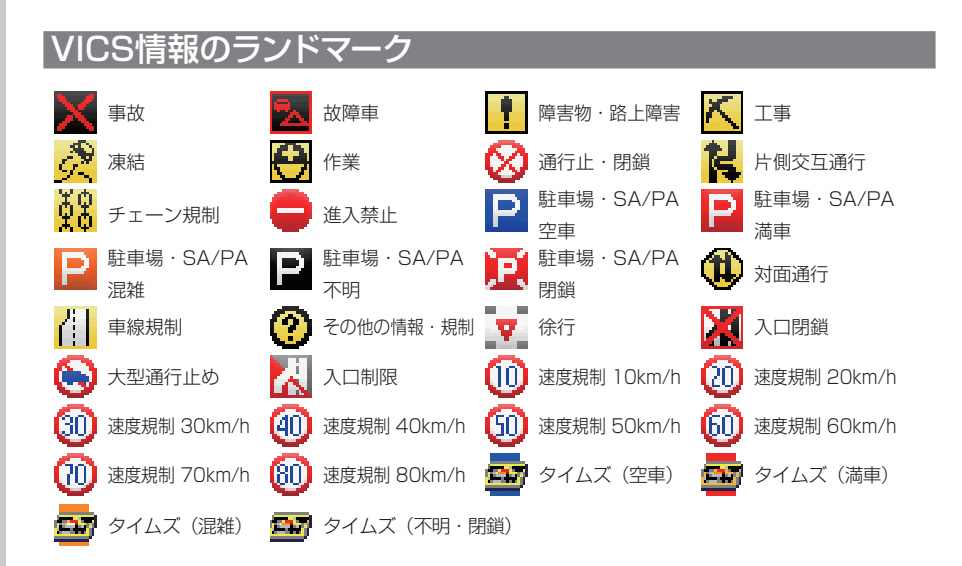

# 地図凡例一覧

凡例の色は、印刷の都合上、本機で表示される色と異なる場合があります。あら かじめご了承ください。

#### 一般地図凡例1

凡例は、画面色が「昼画面の地図色1」の場合の色です。

| 都市間高速道路      | 細街路2           |
|--------------|----------------|
| 都市高速道路       | フェリー航路・航路      |
| 有料道路・準都市高速道路 | 0m以上1000m未満    |
| 国道・高速道(無料)   | 1000m以上1500m未満 |
| 主要地方道        | 1500m以上2000m未満 |
| 都道府県道        | 2000m以上2500m未満 |
| 幹線           | 2500m以上3000m未満 |
| その他案内道       | 3000m以上3500m未満 |
| 導入路          | 3500m以上4000m未満 |
| 細街路1         |                |

#### 一般地図凡例2

凡例は、画面色が「昼画面の地図色1」の場合の色です。

| Dec. The |                                                                                            |       |                                          |  |  |  |  |
|----------|--------------------------------------------------------------------------------------------|-------|------------------------------------------|--|--|--|--|
|          | 水系                                                                                         | 10000 | 公立図書館、美術館・博物館、乂                          |  |  |  |  |
|          | 公園、庭園、緑地、植栽地、山林、<br>牧場、観光果樹園、観光牧場、観<br>光農園                                                 |       | 子貼、科子貼・貝科貼、小一ル・                          |  |  |  |  |
|          |                                                                                            |       | 劇场·乂化肥改<br>報送应目点 古你派 町村你担                |  |  |  |  |
|          |                                                                                            |       | 印垣内宗门、川仅別、町村仅笏、<br>  反2266 美年の家 安公案 裁判所  |  |  |  |  |
|          | 工場の敷地、墓地、病院の敷地、                                                                            |       | 位役所、肖牛の家、百五者、裁判所、 保健所 皇家施設 その他の公共        |  |  |  |  |
|          | その他の宗教施設、体験・学習館                                                                            |       | 施設、公民館                                   |  |  |  |  |
|          | 射撃場、乗馬、サイクルスポーツ<br>センター、ゴルフ練習場、その他<br>スポーツ施設、総合スポーツ公園、<br>陸上競技場、野球場、サッカー場、<br>ラグビー場、テニスコート |       | 病院                                       |  |  |  |  |
|          |                                                                                            |       | <ul><li>警察署</li><li>ホテル・公共宿泊施設</li></ul> |  |  |  |  |
|          |                                                                                            |       |                                          |  |  |  |  |
|          |                                                                                            |       | 道の駅                                      |  |  |  |  |
|          | 鉱山·砂地                                                                                      |       | 駅                                        |  |  |  |  |
|          | 学校、テーマパーク、史跡・名勝、                                                                           |       | 駐車場                                      |  |  |  |  |
|          | 大然記念物、陵墓、動物園、植物園、<br>  水族館、遊園地、総合リゾート                                                      |       | 河川、沢、谷                                   |  |  |  |  |
|          | 堤外地、湿地                                                                                     |       | 新幹線、JR線、第3セクター、貨                         |  |  |  |  |
|          | 空港の敷地、民間飛行場の敷地、                                                                            |       | 物線、鉄道側線部、私鉄                              |  |  |  |  |
|          | ヘリポートの敷地、自衛隊、米軍                                                                            |       | 地下鉄(地上)路線、モノレール、新                        |  |  |  |  |
|          | 工場、鉄道、その他鉄道施設、そ<br>の他施設、発電所·変電所、刑務所、<br>研究所、浄水場・終末処理場、倉庫、<br>公設の研究所                        |       | 交通、ケーブルカー、ロープウェイ                         |  |  |  |  |
|          |                                                                                            |       | 防波堤                                      |  |  |  |  |
|          |                                                                                            |       | 国境線、都道府県界、郡・市(指                          |  |  |  |  |
|          |                                                                                            |       | 定市含む)・町・村・支庁界                            |  |  |  |  |
|          | その他の娯楽施設、展望台、健康ランド、ボウリング場、体育館、ヨットハーバー・マリー                                                  |       |                                          |  |  |  |  |
|          | ナ、競艇場、物産館・観光市場、専門店、市場、複合商業施設、飲食店・レストラン、ショッ<br>ピングセンター、スーパー、DIY、百貨店、温泉                      |       |                                          |  |  |  |  |
|          |                                                                                            |       |                                          |  |  |  |  |

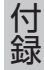

地図に表示される色やマーク

# 地図ランドマーク一覧

ランドマークのデザインおよび名称などは、変更になる場合があります。あらか じめご了承ください。

| 0            | 都道府県庁        | H            | ホテル          | Я-            | その他スポーツ施設   |
|--------------|--------------|--------------|--------------|---------------|-------------|
| Ō            | 市役所·区役所      | 宿            | 公共宿泊施設       | R             | 美術館         |
| 0            | 市区町村役場・刑務    | D            | デパートなど       | -             | 陵墓・博物館など・   |
|              | 所・その他役所関係    | 쿻썦           | ショッピング街      |               | その他宗教施設     |
| 8            | 官公署          | 3            | 衣料品店         | Q0            | 図書館         |
| 4            | 裁判所          | P            | 駐車場          | alla<br>that  | ホール         |
| $\mathbf{T}$ | 空港·民間飛行場     | <b>≜</b> 3   | 道の駅・旅の駅      | ₿n            | 牧場·観光牧場     |
| ۲            | ヘリポート        | A            | JA           | *             | 競輪・競馬・競艇    |
| ۵            | フェリー乗り場      | Clarion      | クラリオン関連会社    |               | 主要都市        |
| 1            | 灯台           | ጥ            | 城・城跡         | <u></u>       | 温泉          |
| £            | 港            | æ            | 寺院           | Ŷ             | 公園・庭園       |
| IC           | インターチェンジ/ランプ | н            | 神社           |               | 史跡・名勝       |
| 10           | スマートインターチェンジ | Û            | 教会           | i.            | 霊園・墓地       |
| SR           | サービスエリア      | 2            | ゴルフ場         | <u>×</u>      | 海水浴場        |
| PA           | パーキングエリア     | ۴.           | ゴルフ練習場       | ▲             | 山岳          |
| ¥            | 料金所(高速·有料道)  | <u> </u>     | 遊園地          |               | コスモ石油       |
|              | 信号機          | efe i        | テーマパーク       |               | JOMO        |
|              | トンネル         | <b>`8</b> 7  | 動物園          | ۲             | 出光          |
|              | 関係者以外立入禁止区域  | ۲            | 植物園          | ence          | エネオス        |
| $\otimes$    | 警察署          | 1            | 水族館          | <b>(550)</b>  | エッソ石油       |
| $\otimes$    | 駐在所・交番       | ÷            | プール          | -22           | 九州石油        |
| 火            | 消防署          | -            | 観光遊覧船乗り場     | <b>(</b>      | 昭和シェル石油     |
| Ŧ            | 病院           | 塗            | 健康ランド        |               | キグナス石油      |
| 大            | 大学           | 00           | 展望台          |               | ゼネラル石油      |
| 短            | 短期大学         | Õ            | ボーリング場       | Mobil         | モービル石油      |
| 高            | 高校・高専        |              | スタジアム・スポーツ施設 | -1            | その他ガソリンスタンド |
| 中            | 中学校          | 6            | 野球場          | FamilyMart    | ファミリーマート    |
| $\Phi$       | 小学校          | •            | テニスコート       |               | ローソン        |
| 文            | その他学校        | *            | 乗馬           | 3             | セブンイレブン     |
| Ŧ            | 郵便局          | <u>_</u>     | ヨットハーバー・マリーナ | ß             | サークルK       |
| *            | 自衛隊          | V            | 体育館          | 2 <b>4</b> 00 | サンクス        |
| 2            | 米軍           | <u>.</u>     | モータースポーツ施設   | <b>63</b>     | ミニストップ      |
|              | 企業・法人・その他公的  | <b>ঠ</b> ন্দ | サイクルスポーツセンター | 9             | デイリーヤマザキ    |
|              | 施設・工場・研究所など  | -            | 射撃場          | 31/231        | セーブオン       |

地図に表示される色やマーク

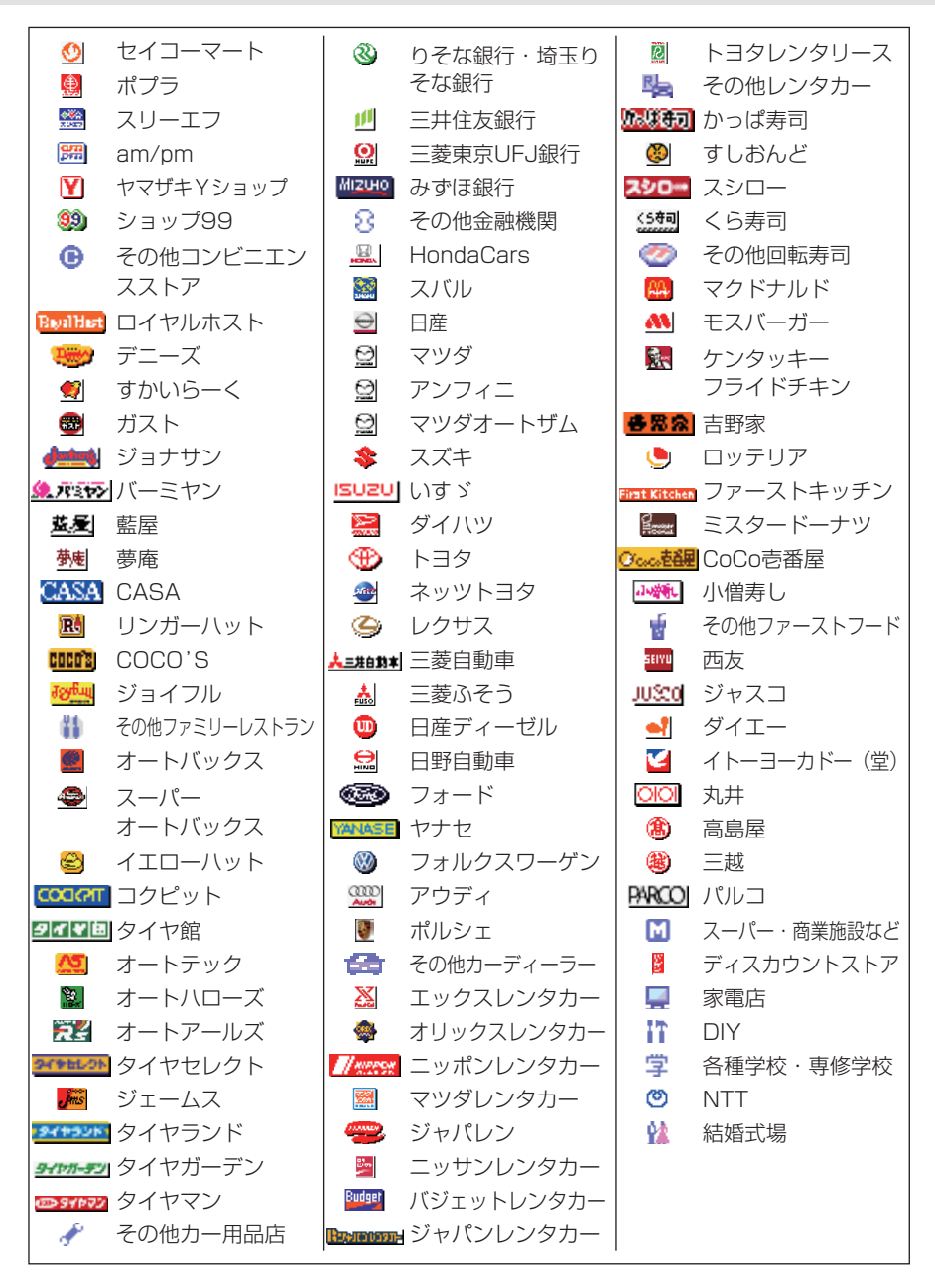

付録

129

| SA/PA               |              |             |             |
|---------------------|--------------|-------------|-------------|
|                     | スナックコーナー     |             | ローソン        |
|                     | お土産コーナー      | 0           | セイコーマート     |
| <i>f</i> äh,        | 休憩所          |             | ポプラ         |
| Ψ1                  | レストラン        | Mobil       | モービル石油      |
| $(\mathbf{i})$      | ハイウェイ情報ターミナル | -2          | 九州石油        |
|                     | スマートインターチェンジ | Enor        | エネオス        |
| ?                   | インフォメーション    |             | キグナス石油      |
| Grax                | FAX          | <b>(19)</b> | ゼネラル石油      |
| $\bowtie$           | ポスト          | <b>(</b>    | 昭和シェル石油     |
| Ę.                  | 障害者用トイレ      | ۲           | 出光          |
| <b>₽</b>   <b>†</b> | トイレ          | <b>(19)</b> | エッソ石油       |
|                     | 宿泊・休憩施設      |             | コスモ石油       |
| L                   | お風呂          |             | JOMO        |
| 2                   | コインランドリー     |             | その他ガソリンスタンド |
| ۲¥۳)                | キャッシュディスペンサー |             |             |
|                     | シャワー         |             |             |
| °∎•*                | ドッグラン        |             |             |
| 8                   | セブンイレブン      |             |             |
| FamilyMart          | ファミリーマート     |             |             |
|                     | サンクス         |             |             |

130 vxs-092CVi

**各部念** 吉野家

ミスタードーナツ

・サークルK
 ミニストップ
 デイリーヤマザキ
 マクドナルド
 ロッテリア
 モスバーガー